### 110學年度下學期親職講座線上會議加入方式

### 時間:111年6月18日(六)上午10點開始(請大家於9:30開始進入會議室)

文元國小 輔導室 06-3584371#804

## 步驟1.點選會議連結(如果電腦或平板已有Teams裝置,則跳至第4步驟)

點選會議連結

<u>https://tinyurl.com/4uzs2r25</u> 或 掃描會議 QR Code

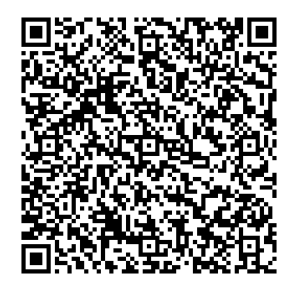

# 步驟2.選擇取消開啟「Microsoft Teams」

#### 畫面詢問是否開啟「Microsoft Teams」-->點「取消」

| meetup-join% | 2F19%3Ae1e834fe35a14411919492  | 20822165042%40thread.tacv2%2F16505 | 232101509             | 63Fcontext%3D%257b | %2522Tid |
|--------------|--------------------------------|------------------------------------|-----------------------|--------------------|----------|
| Holiyo教學~阿楨  | 要開啟「Microsoft Teams」嗎?         |                                    | 厅動學習2                 | O 3D寵物雕塑工作坊        | 🛄 Icon   |
|              | https://teams.microsoft.com 想要 | <b>鼎</b> 啟這個應用程式。                  |                       |                    |          |
|              | □ 一律分許 teams microsoft com     |                                    |                       |                    |          |
|              |                                |                                    |                       |                    |          |
|              |                                |                                    |                       |                    |          |
|              |                                | 開啟「Microsoft Teams」                |                       |                    |          |
|              |                                |                                    |                       |                    |          |
|              |                                |                                    |                       |                    |          |
|              |                                |                                    |                       |                    |          |
|              |                                |                                    |                       |                    |          |
|              |                                |                                    |                       |                    |          |
|              |                                | 12_22222                           | 25                    |                    |          |
|              |                                | 下載 Mici                            | crosoft Teams (公司或學校) |                    |          |

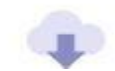

使用值统型應用程式取得最佳使用體驗。

## 步驟3.選擇「在此瀏覽器上繼續」

畫面詢問您要如何加入Teams會議-->點「在此瀏覽器上繼續」

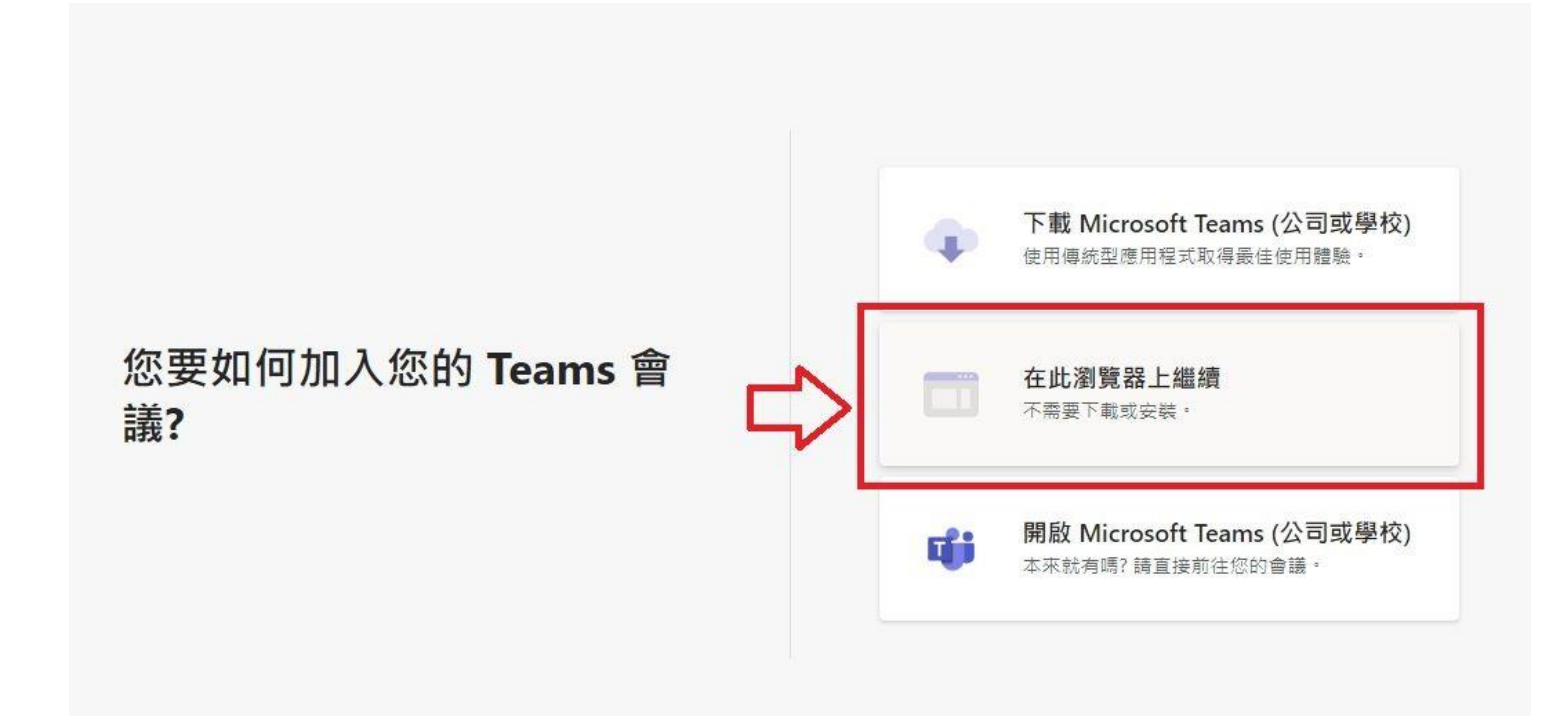

# 步驟4.輸入孩子的班級 + 座號與其它會議設定

**輸入**您的孩子班級 + 座號-->**打開視訊鏡頭--**>打開**麥克風-->按立即加入** 

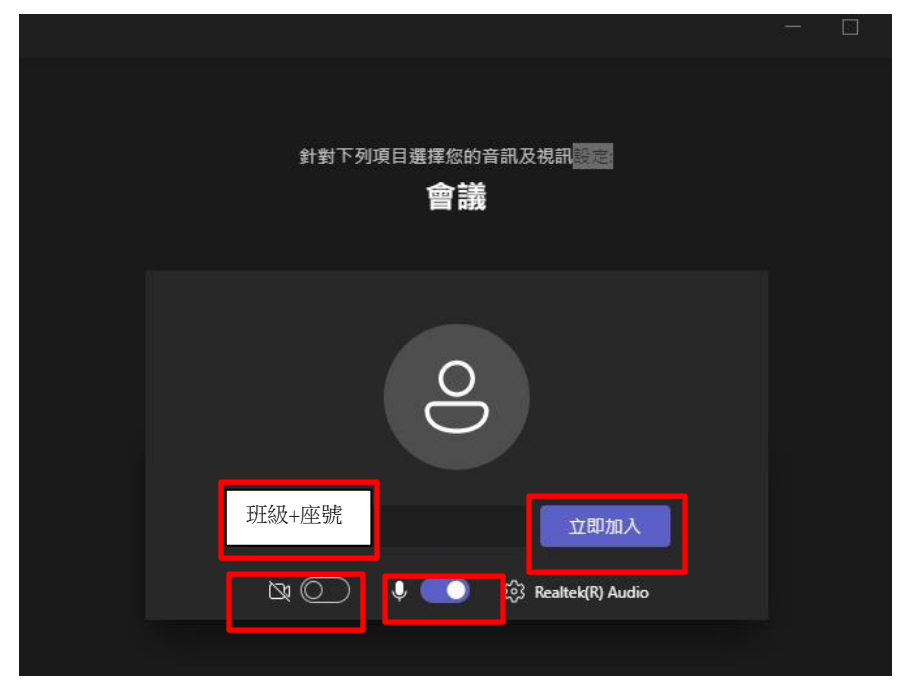

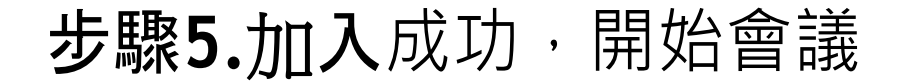